## 申請用総合ソフト(緑)を使った司法書士電子証明書(セコム G-ID)ファイル形式電子署名方法

作成日:2012年7月9日(更新)

※本手順では、ファイル形式の電子証明書を用いた署名方法を説明しております。 また、使用するのは通常の"申請用総合ソフト"を使用した方法です。

まず、セコムより取得した"司法書士電子証明書"を用意しましょう。

・マイドキュメント、デスクトップ、ローカルディスク(C)(D)USB、CD-Rなど
どこでも構いませんが、一度PC内の"任意の場所"へコピーをすることをお勧めします。

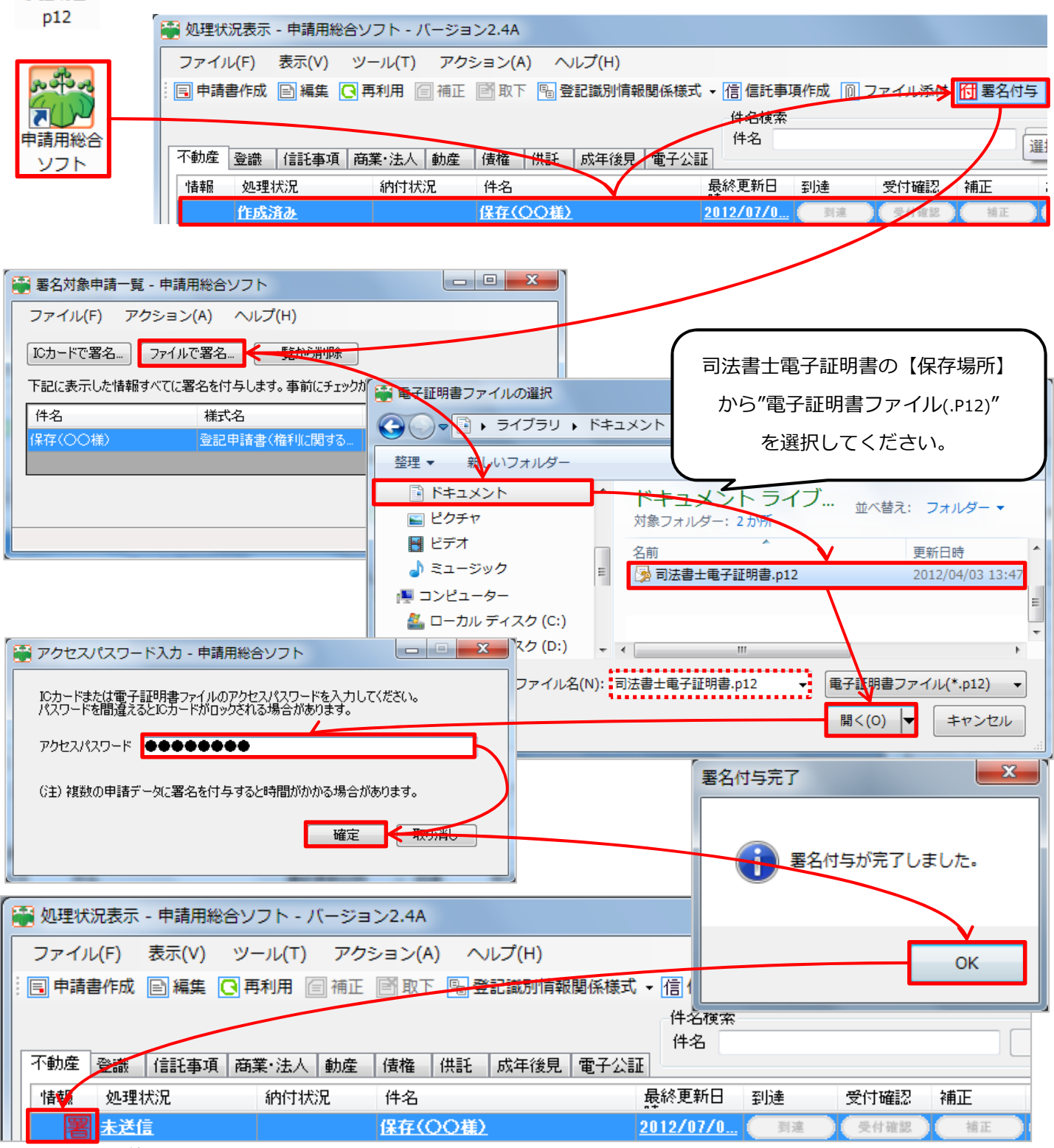

※上記で作業終了です。

できましたか?

司法書士電 子証明書.

不明な点ございましたら、お問い合わせください。

TEL : 048-783-1231

Bell Computer System

URL : http://www.bell-com.biz/